# Restricted Party Screening with Amber Road

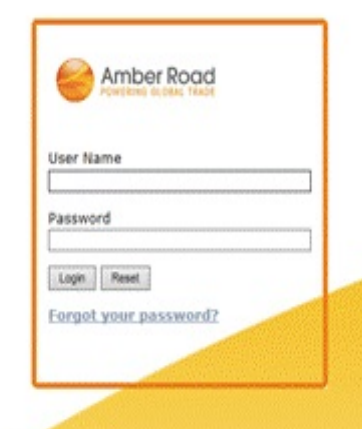

#### The "dashboard"

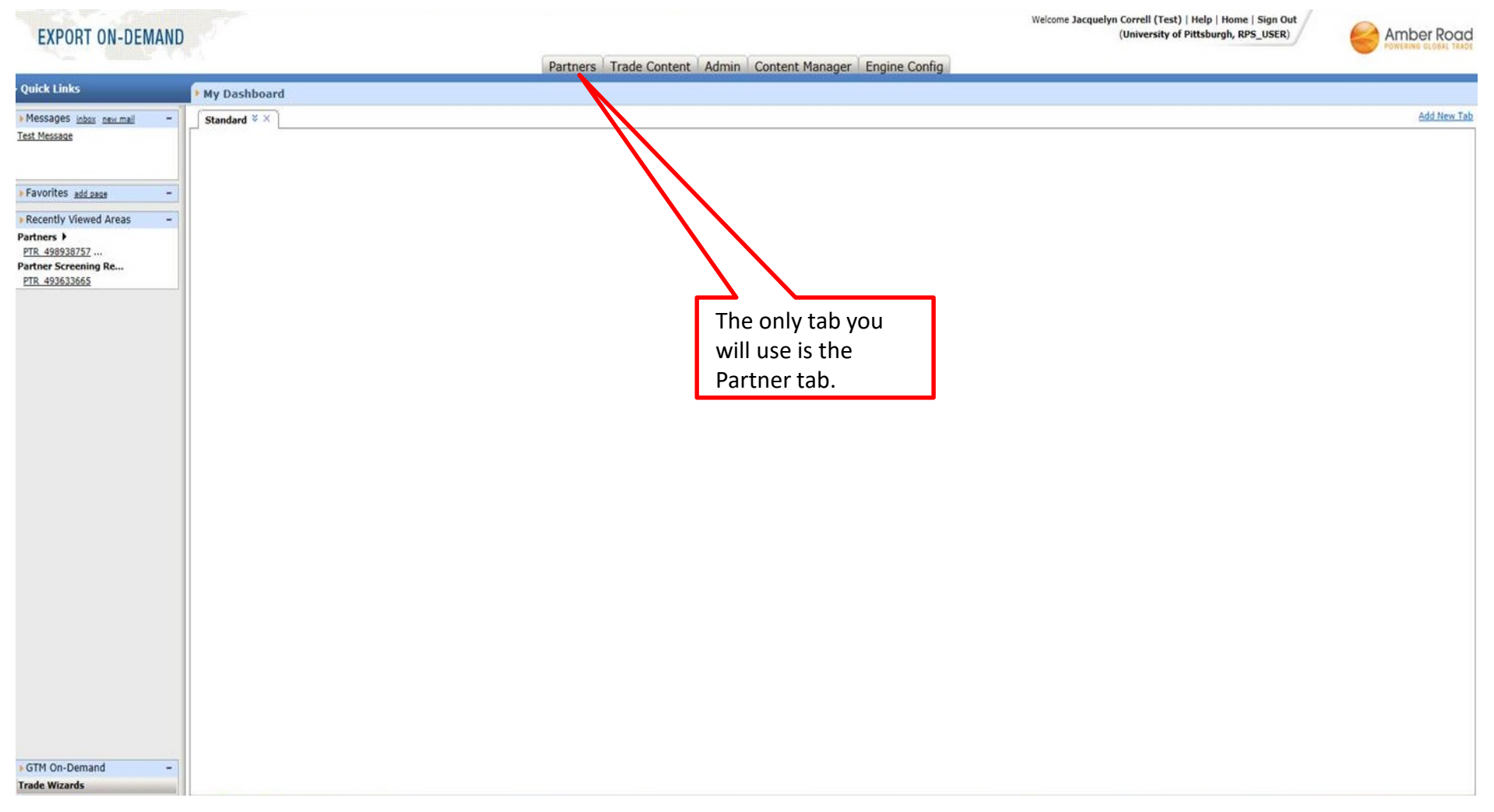

#### Your first search is always a PARTNER SEARCH (to see if it's already in the database)

EXPORT ON-DEMAND

Welcome Jacquelyn Correll (Test) | Help | Home | Sign Out (University of Pittsburgh, RPS\_USER)

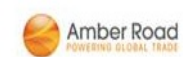

|                                       |              | Partners Trade Content Admin Content Manager Engine Config |             |  |  |  |
|---------------------------------------|--------------|------------------------------------------------------------|-------------|--|--|--|
| - Quick Links                         | My Dashboard | Partner Search                                             |             |  |  |  |
| Messages intex new mail -             |              | Quick Create                                               | Add New Tab |  |  |  |
| Test Message                          |              | RPS Work Queues                                            |             |  |  |  |
|                                       |              | RPS Summary Work Queues                                    |             |  |  |  |
|                                       |              | Audit Trail                                                |             |  |  |  |
| Favorites add page -                  |              | Ad-Hoc Screening                                           |             |  |  |  |
| Recently Viewed Areas -               |              | Ad-Hoc Screening History                                   |             |  |  |  |
| Partners 🕨                            |              | RPS Reports                                                |             |  |  |  |
| PTR 498938757<br>Partner Screening Re |              | Partner Export                                             |             |  |  |  |
| PTR 493633665                         |              | Partner Screening History                                  |             |  |  |  |
|                                       |              |                                                            |             |  |  |  |
|                                       |              |                                                            |             |  |  |  |
|                                       |              |                                                            |             |  |  |  |
|                                       |              |                                                            |             |  |  |  |
|                                       |              |                                                            |             |  |  |  |
|                                       |              |                                                            |             |  |  |  |
|                                       |              |                                                            |             |  |  |  |
|                                       |              |                                                            |             |  |  |  |
|                                       |              |                                                            |             |  |  |  |
|                                       |              |                                                            |             |  |  |  |
|                                       |              |                                                            |             |  |  |  |
|                                       |              |                                                            |             |  |  |  |
|                                       |              |                                                            |             |  |  |  |
|                                       |              |                                                            |             |  |  |  |
|                                       |              |                                                            |             |  |  |  |
|                                       |              |                                                            |             |  |  |  |
|                                       |              |                                                            |             |  |  |  |
|                                       |              |                                                            |             |  |  |  |
|                                       |              |                                                            |             |  |  |  |
|                                       |              |                                                            |             |  |  |  |
| • GTM On-Demand -                     |              |                                                            |             |  |  |  |
| Trade Wizards                         |              |                                                            |             |  |  |  |

| -stin. uninteresting v                                                                                   | Partners Trade Content Admin Content Manager Engine Config                                                                                                    |           |                        |
|----------------------------------------------------------------------------------------------------|----------------------------------------------------------------------------------------------------|-----------|------------------------|
| Quick Links                                                                                              | Search Partners                                                                                                    |           |                        |
| Messages <u>inbox new mail</u> -<br><u>Fest Message</u>                                                  | Search Criteria Hide Search Criteria New Partner                                                                                                    | 2 🗆 🖢 d 🖉 | Group By No Grouping 💙 |
| Favorites add pase - Recently Viewed Areas - 'artners > PTR 498938757 'artner Screening Re PTR 493632665 | Parter ID       States Vitit V         Parter Name       Cortains         Contry       Equals         Contry       Equals         Contry       Equals         V       V         Soered By       Equals         Equals       V         Soered By       Equals         Equals       V         V       V         Bootion By       Equals         Equals       V         V       V         Bootion By       Equals         Equals       V         V       V         Bootion By       Equals         Bootion By       Equals         Soerb       Contry         Soerb       Descontry         Equals       V         Equals       V         Equals       V         Soerb       Descontry         Equals       V         Soerb       Descontry         Equals       V         Equals       V         Equals       V         Equals       V         Equals       V         Equals       V         E |           |                        |
| Frade Wizards                                                                                            |                                                                                                    |           |                        |

## EXPORT ON-DEMAND

Welcome Jacquelyn Correll (Test) | Help | Home | Sign Out (University of Pittsburgh, RPS\_USER)

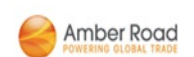

No results indicates that the individual or entity is not already in our partner database. Proceed to "New Partner"

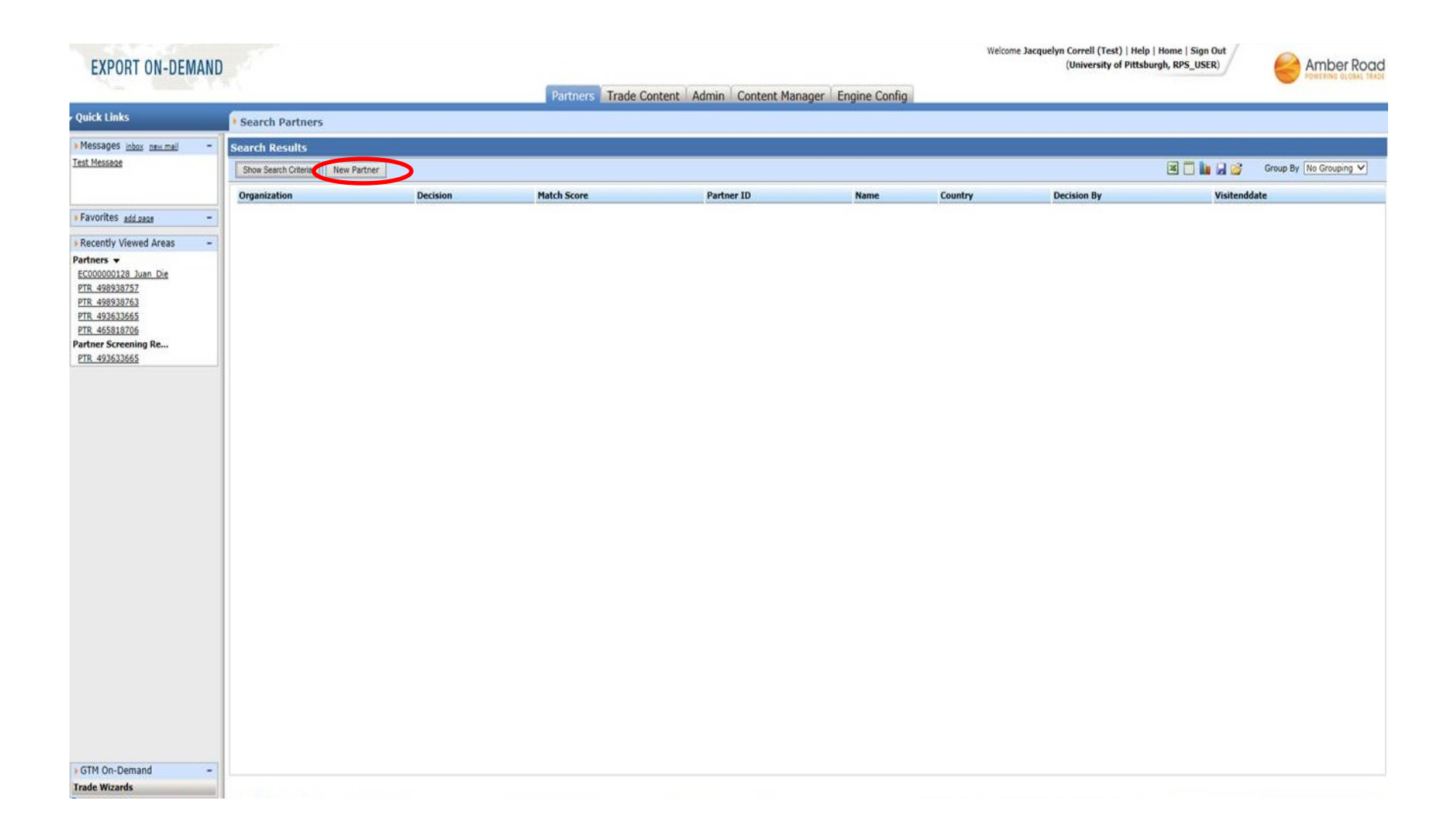

The system auto assigns a Partner ID. You complete the remaining fields.

| EXPORT ON-DEMAN                                                                                                    | Partners Trade Content Admin Content Manager Engine Config                                                                                                    | Welcome Jacquelyn Correll (Test)   Help   Home   Sign Out<br>(University of Pittsburgh, RPS_USER) |  |  |  |  |
|----------------------------------------------------------------------------------------------------|----------------------------------------------------------------------------------------------------|---------------------------------------------------------------------------------------------------|--|--|--|--|
| Quick Links                                                                                                    | Create Partner                                                                                                    |                                                                                                   |  |  |  |  |
| Messages intex new mail                                                                                                    | Partner Quick Create                                                                                                    |                                                                                                   |  |  |  |  |
|                                                                                                    | Partner Name*                                                                                                    |                                                                                                   |  |  |  |  |
| Favorites add page -                                                                                                    | Contact Name                                                                                                    | Create one partner for the entity and                                                             |  |  |  |  |
| Recently Viewed Areas Partners <ul> <li>EC00000128 Juan Die</li> <li>PTR 498938753</li> <li>PTR 493632655</li> <li>PTR 455818706</li> </ul> Partner Screening Re PTR 493632655 | Address 1         Address 2         Address 3         Address 4         City         Country         State/Province         Zip Code/Postal         IMO Vessel Number         Skop New RPL         Related Party         Phone Number         Phone Number         Organization Code       PITT / Company Code PITT                     | another partner for each individual<br>you are screening.                                         |  |  |  |  |
|                                                                                                    | Partner Header Fields         Visitenddate         Countryofcitzenship0         Countryofcitzenship1         Countryofcitzenship2         Setup Partner Roles         Auto Create Partner Roles?         Faculty       Student         Visitor       Employee/Staff         Faculty       Student         Visitor       Department Head |                                                                                                   |  |  |  |  |
| ▶ GTM On-Demand -<br>Trade Wizards                                                                                                    | Next Clear Cancel                                                                                                    | Select appropriate<br>partner type<br>(not auto create)                                           |  |  |  |  |

## Clean RPS screen Click "view report"

| EXPORT ON-DEMA                                                                                                    | ND                                                                                                    |                                                           | Welcome Jacquelyn Correll (Test)   Help   Home   Sign Out<br>(University of Pittsburgh, RPS_USER) |   |
|----------------------------------------------------------------------------------------------------|----------------------------------------------------------------------------------------------------|-----------------------------------------------------------|---------------------------------------------------------------------------------------------------|---|
| Quick Links                                                                                                    | Partner Screening Results                                                                                                    | artners Trade Content Admin Content Manager Engine Config |                                                                                                   |   |
| Messages inbox new mail<br>Test Message                                                                                                    | Partner Quick Create >> Partner Screening Results     Partner Screening Results     Low Report     New Darker     For Darker                                                                                                    |                                                           |                                                                                                   | Â |
| ▶ Favorites add_page ▶ Recently Viewed Areas Partner Screening Re ▼ PTR. 493633665 Partners ▼ EC000000128 Juan Die PTR. 498938757 PTR. 498938763 PTR. 493633665 PTR. 493633665 PTR. 465818706 | Status       Approved         Partner ID       PTR_498946115         Partner Name       Victor Alexander Lukashenko         Contact Name       Address         Address 1       Address 1         Address 3       Address 4         City       Country         State/Province       Zip Code/Postal         IMO Vessel Number       E-Mail         Phone Number       Organization Code         Organization Code       PITT, Company Code PITT         Partner Types       Exporter         Exporter       Ship To       Sold To         Bill To       End User V Freight Forwarder       Broker | Do Not Screen<br>Skip New RPL<br>Related Party            |                                                                                                   |   |
| ▶ GTM On-Demand<br>Trade Wizards                                                                                                    |                                                                                                    |                                                           |                                                                                                   | v |

Email the report to yourself for your records.

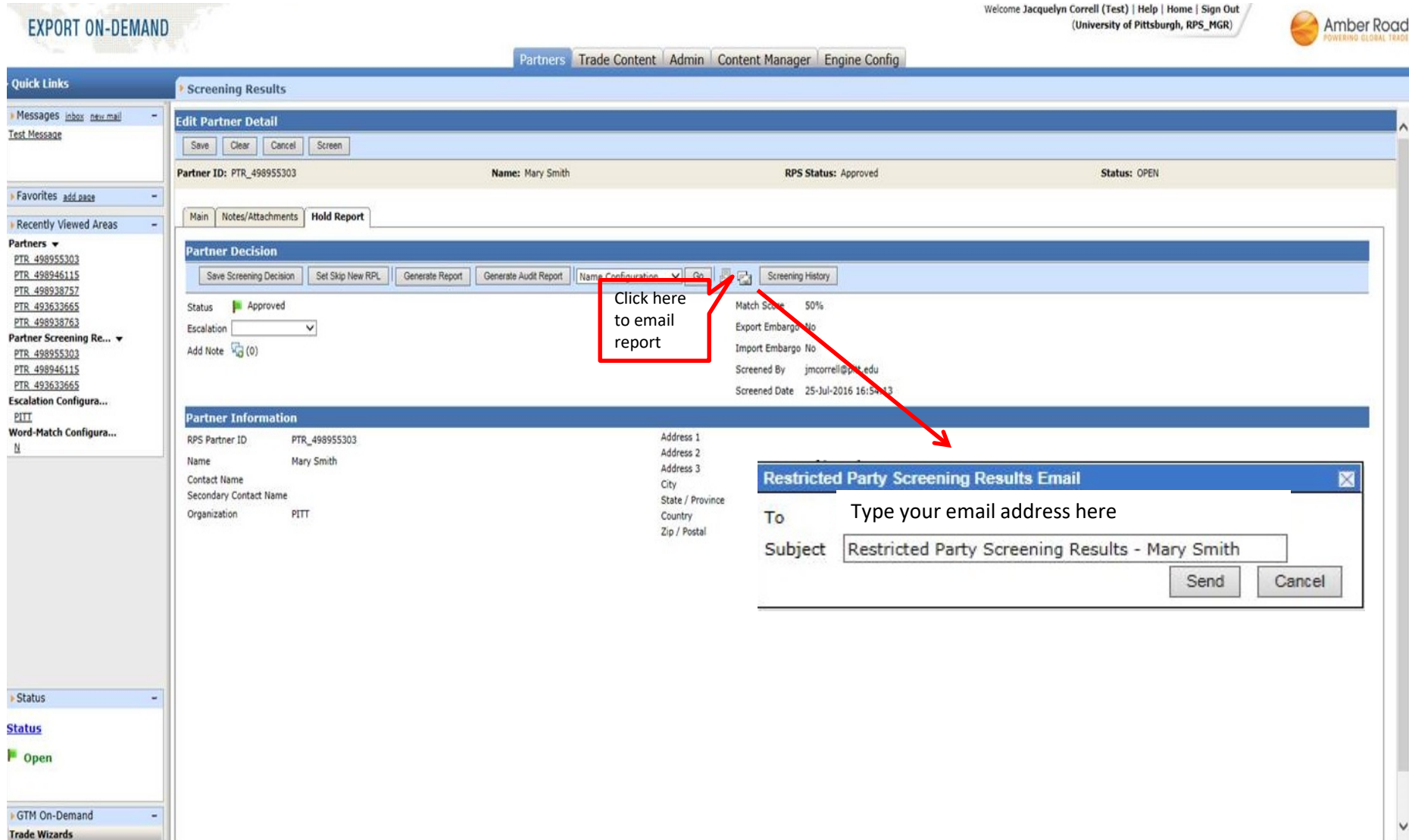

Should your RPS return a "potential match", perform your due diligence. If you determine the result is a false positive, override the "status" by clicking the flag and adding a note before clicking "save".

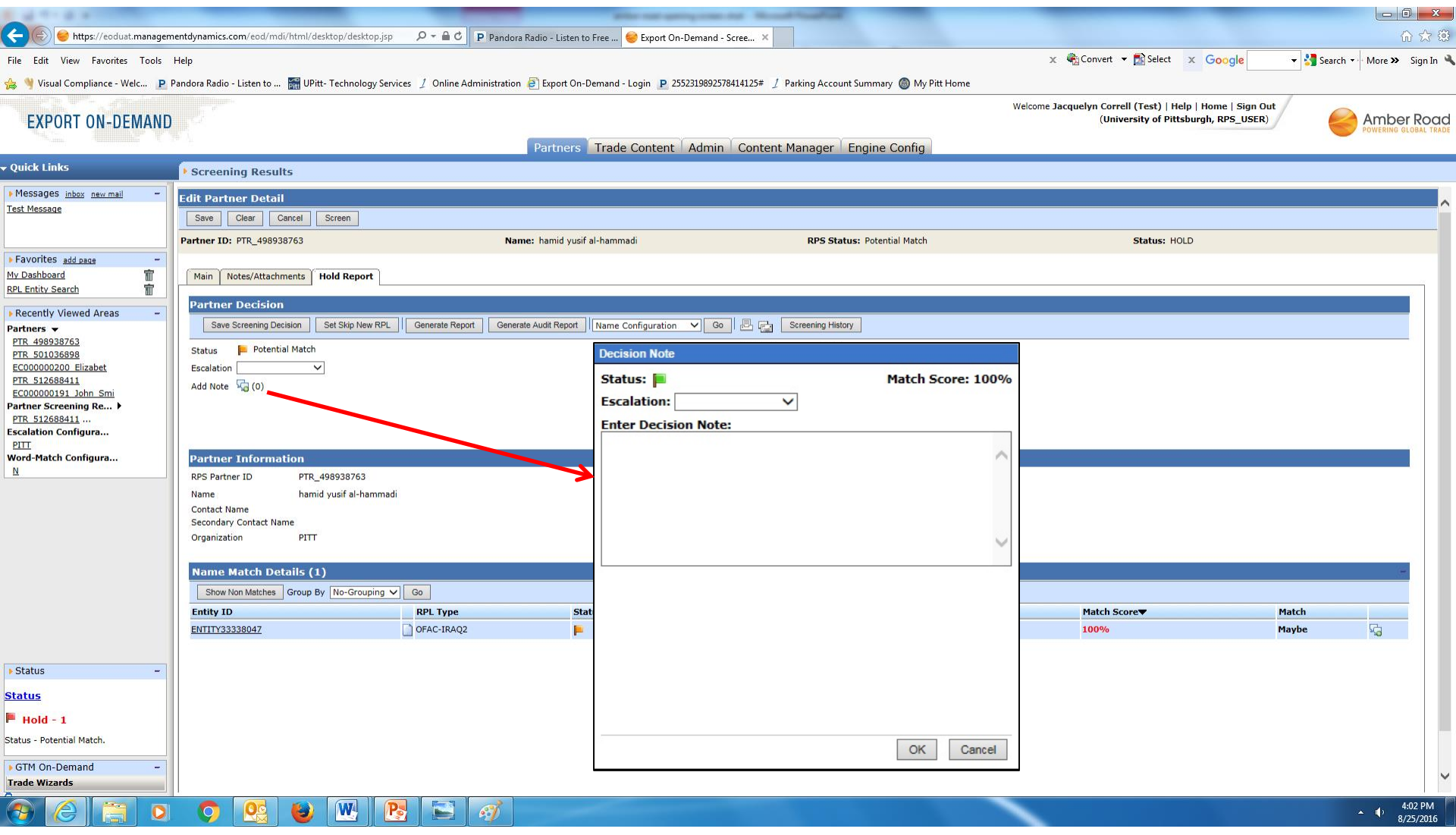

#### For Partners already in the Partner Database, simply click on the hyperlink to view the report and re-screen as necessary.

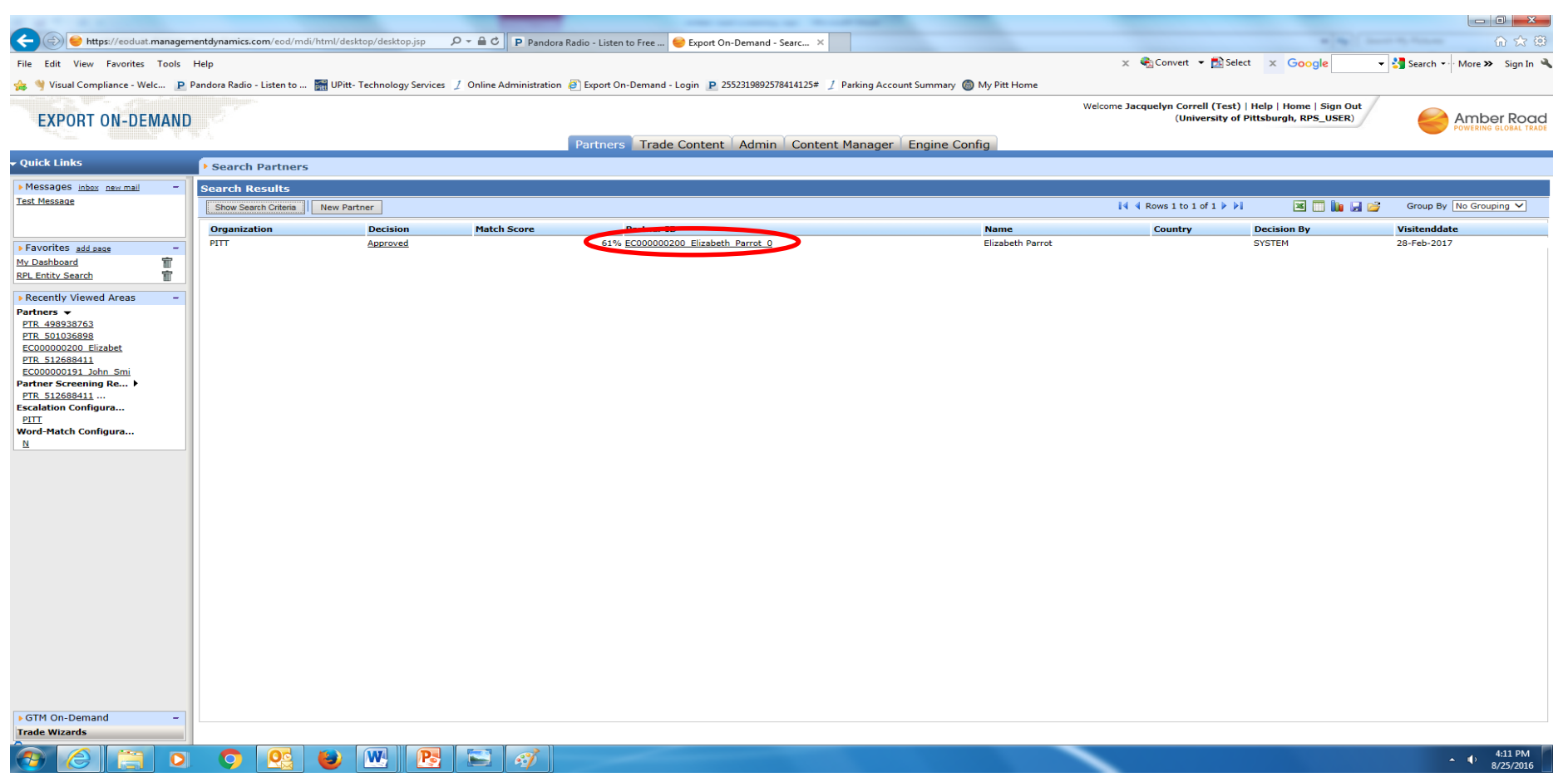

## Screened date will tell you the last time this party was screened. A re-screen is recommended. Simply click "Screen"

| EXPORT ON-DEMAND                                              |                                                                                                   |                                                                                             |                                                 |                                                                                                    |                                                                                       | Welcome Jacquelyn Correll (Test)   Help   Home   Sign Out<br>(University of Pittsburgh, RPS_USER) | Amber Road                      |
|---------------------------------------------------------------|---------------------------------------------------------------------------------------------------|---------------------------------------------------------------------------------------------|-------------------------------------------------|----------------------------------------------------------------------------------------------------|---------------------------------------------------------------------------------------|---------------------------------------------------------------------------------------------------|---------------------------------|
|                                                               | E /                                                                                               |                                                                                             | Partners Trade Content                          | Admin Content Man                                                                                                    | ager Engine Config                                                                    |                                                                                                   |                                 |
| Quick Links                                                   | • Screening Resul                                                                                 | lts                                                                                         |                                                 |                                                                                                    |                                                                                       | <u>Go To Pa</u>                                                                                   | rtner Search Results 💷 1 of 1 🛛 |
| ×Messages <u>inbox new mail</u> –<br><u>Test Message</u>      | Edit Partner Detail                                                                               | I<br>Sereen<br>100_Elizabeth_Parrot_0                                                       | Name: Elizabeth Parrot                          |                                                                                                    | RPS Status: Approved                                                                  | Status: OPEN                                                                                      |                                 |
| Favorites add page -<br>My Dashboard T<br>RPL Entity Search T | Main Notes/Attachr                                                                                | ments Hold Report                                                                           |                                                 |                                                                                                    |                                                                                       |                                                                                                   |                                 |
|                                                               | Save Screening Der<br>Status P Approv<br>Escalation<br>Add Note 🖓 (0)                             | ed                                                                                          | teport Generate Audit Report Name Configuration | Go D Go Scree<br>Match Score<br>Export Embargo<br>Import Embargo<br>Gray List Embarg<br>Screened By<br>Screened Date | ning History<br>61%<br>No<br>No<br>o No<br>jmcorrell@pitt.edu<br>25-Aug-2016 13:29:04 |                                                                                                   |                                 |
| ULL<br>Word-Match Configura<br>월                              | Partner Informa<br>RPS Partner ID<br>Name<br>Contact Name<br>Secondary Contact Na<br>Organization | tion<br>EC00000200_Elizabeth_Parrot_0<br>Elizabeth Parrot<br>Elizabeth Parrot<br>me<br>PITT |                                                 | Address 1<br>Address 2<br>Address 3<br>City<br>State / Province<br>Country ABW<br>Zip / Postal                       |                                                                                       |                                                                                                   |                                 |
| » Status -<br>Status<br>P Open                                |                                                                                                   |                                                                                             |                                                 |                                                                                                    |                                                                                       |                                                                                                   |                                 |
| FGTM On-Demand -<br>Trade Wizards                             |                                                                                                   |                                                                                             |                                                 |                                                                                                    |                                                                                       |                                                                                                   |                                 |

Should you have questions regarding Restricted Party Screening with Amber Road, please contact the Office of Trade Compliance by email <u>ResearchSecurity@pitt.edu</u>.